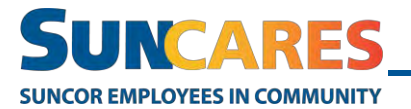

## How to make a donation on the Community Impact Portal

The Community Impact Portal (CIP) is the public SunCares site where contractors, friends and family can make donations to any community organization or fundraising opportunity.

Note: Contractors do not have a SunCares account, but they can make donations through the Community Impact Portal (CIP).

Follow these steps to make a donation on the CIP:

- 1. Click this link to get to the CIP.
- 2. Click Make a Donation.

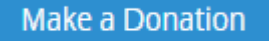

3. Enter a community organization name or key word in the search bar and click **Search**.

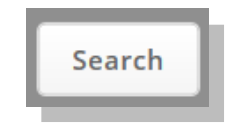

4. Review the search results and click **View Details & Donate** under the community organization you'd like to make a donation to.

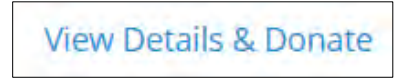

5. Click Donate Now.

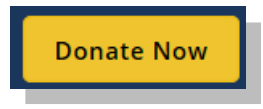

- 6. Complete the donation form.
- 7. Choose the donation currency.

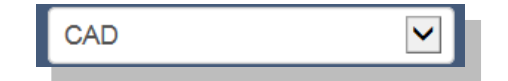

8. Enter a donation amount or select a suggested amount.

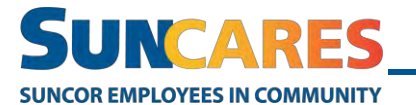

**Quick Reference Guide** 

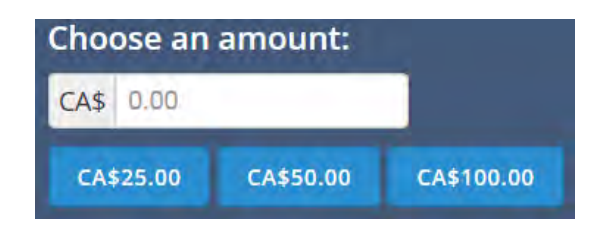

9. Select the **Share my name and comments** check box to expand the name and comment fields. This step is optional and can be skipped.

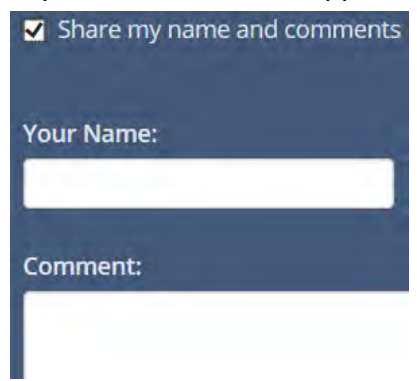

10. Select your method of payment.

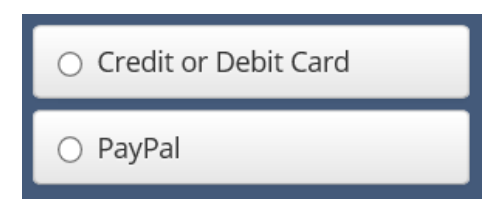

11. Click Next: Confirm Donation.

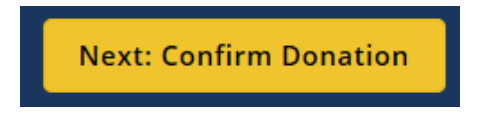

12. Enter your billing address and card information, then click "Submit your donation".

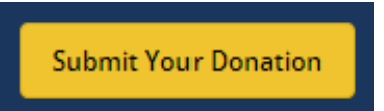